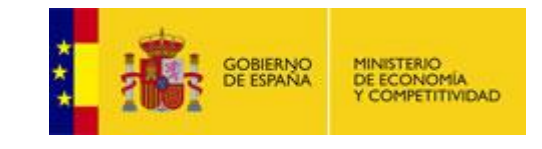

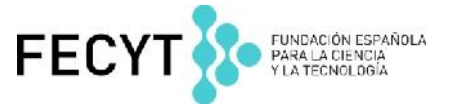

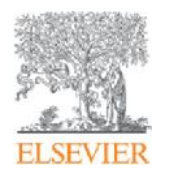

### **Scopus** Funcionalidades básicas en scopus

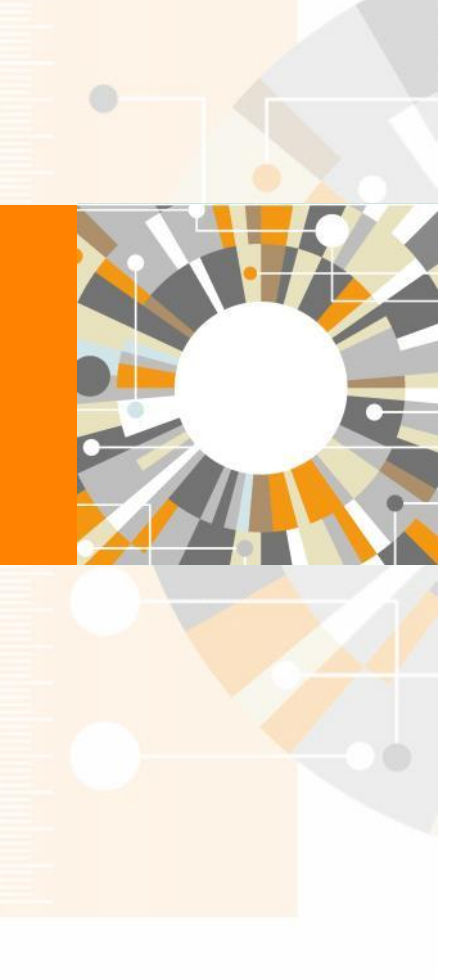

Empowering Knowledge

## Agenda

- ¿Qué es Scopus?
- Cobertura de Scopus
- Funcionalidades básicas en Scopus
- ¿Dónde encontrar más información?

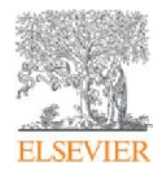

# ¿Qué es Scopus?

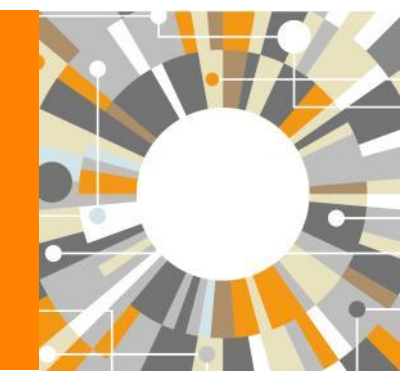

Empowering Knowledge

## ¿Qué es Scopus?

- Scopus es la mayor base de datos de resúmenes y citas, de literatura peer-reviewed y contenido web de calidad con herramientas para el seguimiento, análisis y visualización de la investigación.
- En desarrollo desde 2002 y creada en colaboración con 30 instituciones internacionales, Scopus fue lanzado en Noviembre de 2004
- Existe un grupo encargado de revisar y verificar la calidad de las publicaciones antes de integrarlas en Scopus, el :Content Selection and Advisory Board (CSAB)
- El diseño está centrado en el usuario: tanto en términos de diseño como funcionalidad

### Trabajando conjuntamente para mejorar...

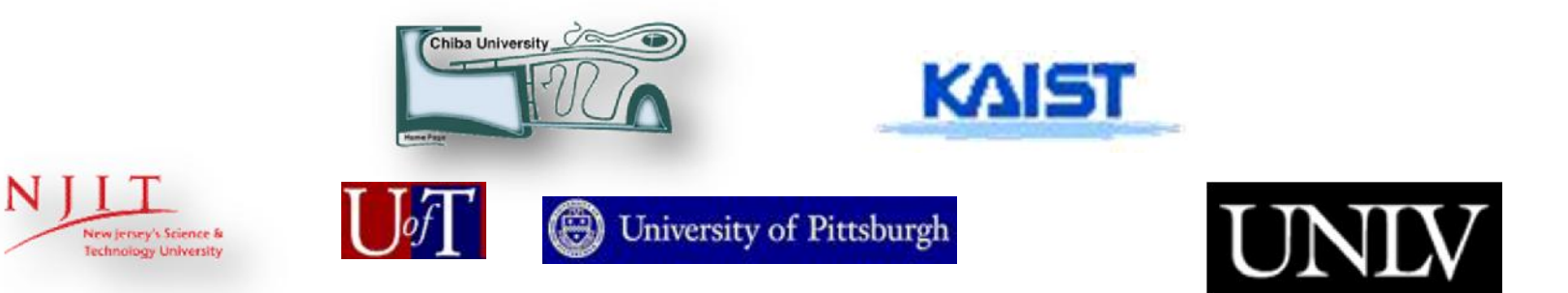

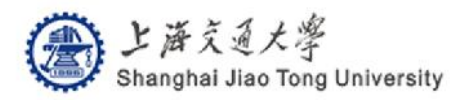

Trabajando conjuntamente para mejorar continuamente el diseño y la funcionalidad

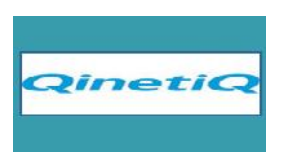

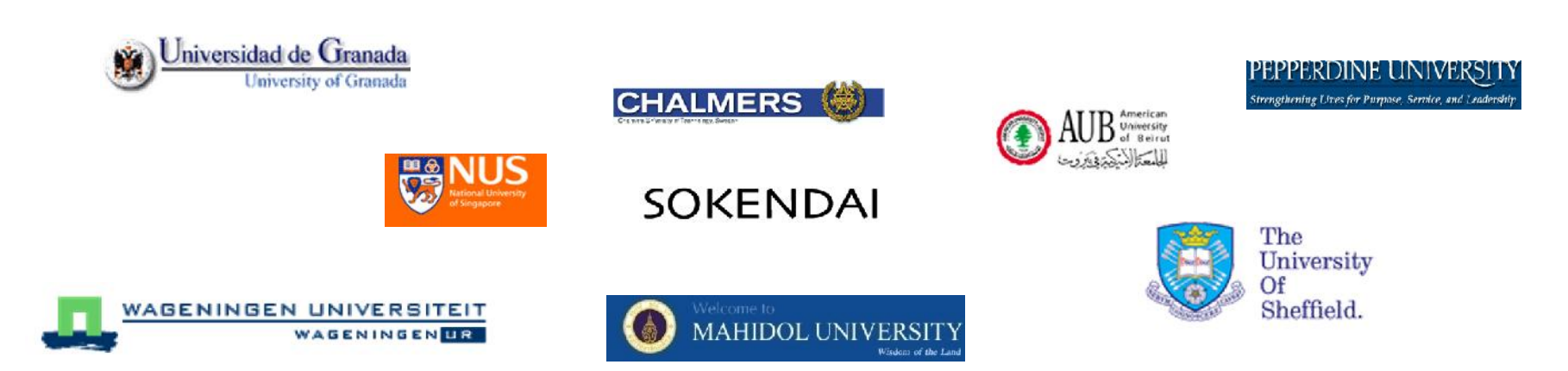

### Comprometidos con la selección de calidad

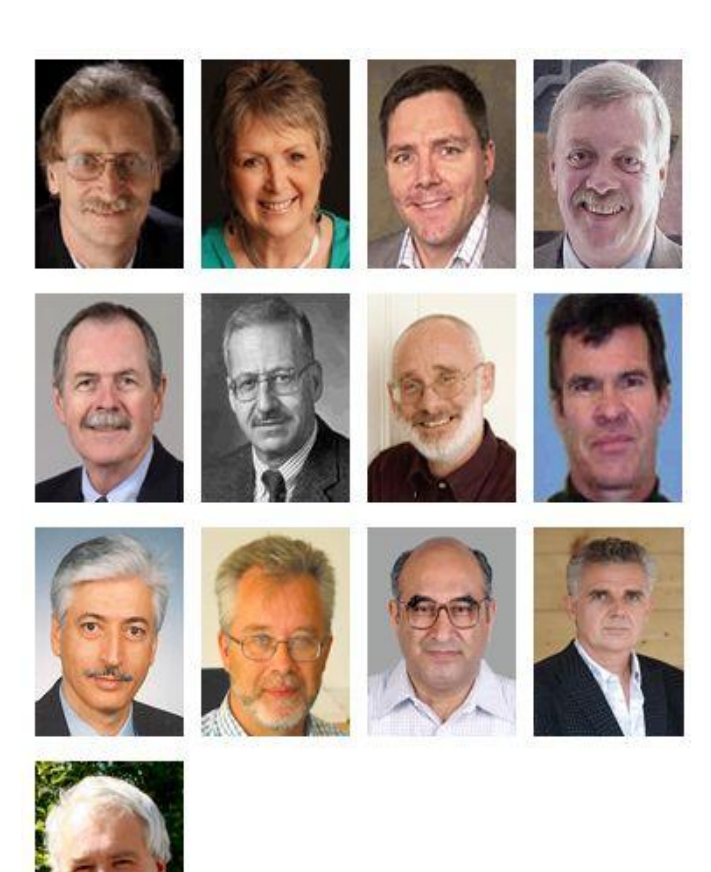

# Independent Content Selection and Advisory Board:

El comité está compuesto por 14 especialistas representando cada uno una área temática específica

### <u>En la selección del 2012 :</u>

El 61% de los títulos sugeridos fueron descartados por rigurosos controles de calidad

Para más información vaya a: http://www.elsevier.com/onlinetools/scopus/contentoverview#content-policy-andselection

### **Cobertura de Scopus**

Scopus es la mayor base de datos de resúmenes y citas de información científica

- Con + de 21.000 revistas peer-reviewed literature de más de 5.000 editores.
- **50** millones de registros , el **78%** incluye referencias.
- Incluye referencias anteriores a **1996**.
- **21** millones de registros anteriores a 1996 que se remontan hasta 1823.
- Expansión de las referencias citadas para añadir referencias de artículos anteriores al 1996 que se remontarían hasta el año 1970.
- Proyecto de ampliación del contenido de Conference Proceedings

### **Cobertura de Scopus**

Además de publicaciones científicas y académicas, Scopus también cubre:

- **1.900** publicaciones en Acceso Abierto
- 5.5 millones de documentos de actas de congresos y revistas (el 10% de los registros de Scopus)
- **400** Publicaciones comerciales
- Medline (el **100%** del contenido)
- **370** Book Series
- "Articles-in-Press" de más de 3.850 publicaciones y editoriales como Cambridge University Press, Elsevier, Springer, Wiley-Blackwell, Nature Publishing Group and the IEEE (Institute of Electrical and Electronics Engineers)

Cada año se añaden más de 2 millones de resultados nuevos mediante las actualizaciones diarias

http://files.sciverse.com/documents/pdf/ContentCoverageGuide-jan-2013.pdf

# Amplitud de cobertura en las diferentes áreas temáticas

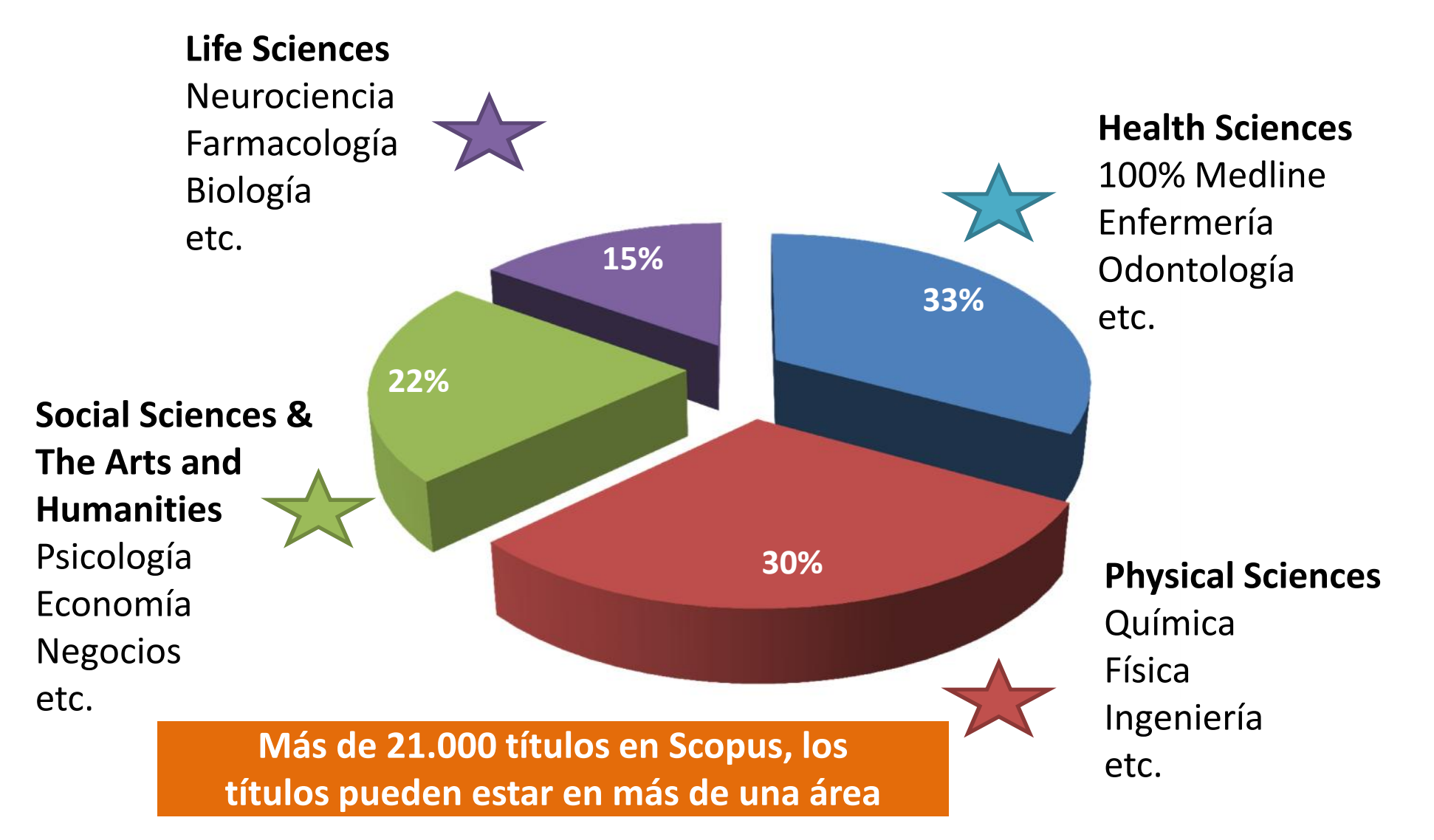

### **Cobertura, Archivos:**

Scopus también incluye contenido retrospectivo publicado por:

- American Chemical Society (desde 1879),
- Springer archive (desde 1869)
- Elsevier (desde 1823),
- Institute of Physics (desde 1874),
- American Physical Society (desde 1893),
- American Institute of Physics (desde 1939),
- Royal Society of Chemistry (desde 1841)
- the journal 'Nature'.

La cobertura es completa en un 99% a partir de 1996 (a nivel de números).

Para una visión de todos los títulos y su cobertura consulte: http://www.elsevier.com/online-tools/scopus/content-overview

### Ampliación del contenido de libros

Se implementó un programa de ampliación de contenido en libros desde el primer trimestre de 2013.

Una iniciativa de 3 años para aumentar la cobertura de los libros más allá de los 360 hasta 75.000 títulos

- Monografías
- Volúmenes editados
- Principales Obras de referencia
- Libros de texto a nivel de postgrado

Después del periodo inicial de 3 años, Scopus buscará indexar unos 10.000 títulos de libros adicionales anualmente.

### **Conference Expansion Project**

- Proyecto llevado a cabo entre 2011 y 2014
- 1000 títulos de conferencias
- Principalmente en ingeniería y áreas relacionadas
- Retrospectivos desde 2005 2012 (8 anos), 2013 +
- Añadidas cerca de 6000 conferencias
- Cubiertos los huecos de eventos de conferencias para los que el título de la conferencia ya estaba cubierto
- Conferencias de listas prestigiosas
- Series y eventos únicos

### Expansión de Referencias citadas

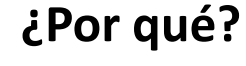

 Para hacer más preciso el contenido de citas anteriores a 1996

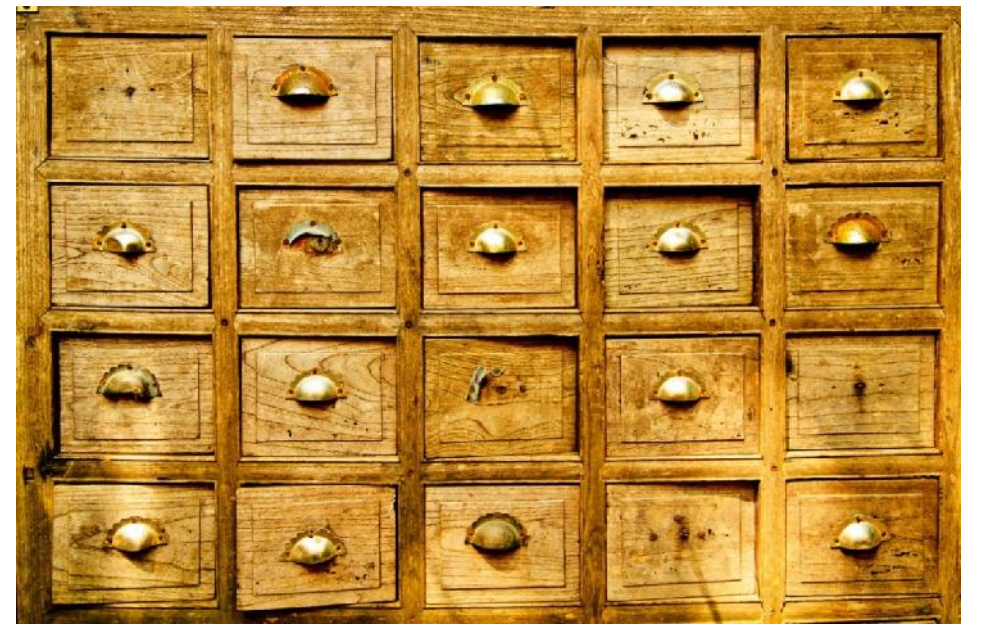

**Scopus** 

#### ¿Qué?

 Añadir referencias citadas a los artículos indexados en Scopus desde antes de 1996 hasta 1970

### ¿Cuándo?

 Proyecto de 3 años que acabará en 2016, primeros contenidos disponibles ya en 2014

### ¿Quién?

 De los principales editores de los que los archivos digitales estén disponibles.

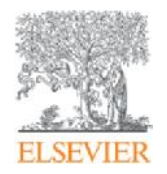

# Funcionalidades básicas en Scopus

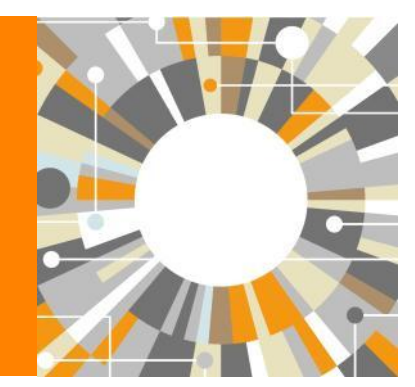

Empowering Knowledge

### Funcionalidades Básicas en Scopus

- Registro y creación de un Perfil Personal
- Búsqueda de documentos
- Refinar resultados
- Trabajar con los resultados
- Opciones de exportación:
  - Crear una bibliografía (bibliography)
  - E-mail

**Scopus** 

- Imprimir
- Exportar
- Consultar las fuentes

## Registro y Creación de un Perfil Personal Log in en Scopus

### Registro y creación de un perfil personal

- Aunque el acceso a Scopus se realiza mediante IP, podremos sacar el mayor provecho y ahorrar un montón de tiempo de investigación creándonos nuestro propio Perfil Personal.
- Su Perfil Personal le permitirá:
  - Guardar búsqueda para las posteriores referencias
  - Crear alertas de búsqueda
  - Crear alertas de cita para los artículos que seleccione
  - Guardar listas de artículos seleccionados
  - Guarde sus propios grupos de nombres de autor
  - Pida correcciones de su Perfil de Autor

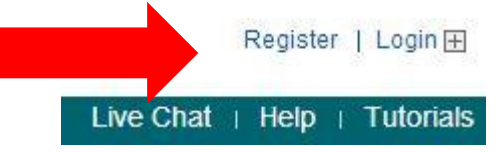

### Registro y creación de un perfil personal

#### Register

Registration is quick and free. It allows you to personalize these Elsevier Products if you have access. For example you can stay up-todate with Search Alerts and Document Citation Alerts or keep track of your research with Saved Searches.

(\* = required fields)

| Your details       |                                                                          | Privacy policy        |
|--------------------|--------------------------------------------------------------------------|-----------------------|
| First name:        | ×                                                                        | Introduzca sus datos  |
| Family name:       | *                                                                        |                       |
| E-mail and passw   | ord<br>veen 5 and 20 characters. Your e-mail address will be your userna | ame                   |
| E-mail address:    | *                                                                        |                       |
| Password:          | *                                                                        |                       |
| Confirm password:  | ×                                                                        |                       |
| Your role and fiel | d of interest                                                            | Elija sus campos de   |
| Your role:         | Select your role in your organization 💌 *                                | interés               |
|                    | Please select at least one subject area of interest *                    | interes               |
|                    | Agricultural and Biological Sciences                                     |                       |
|                    | Arts and Humanities                                                      | Haga clic on register |
|                    | Biochemistry, Genetics and Molecular Biology                             | Haga clic en register |
|                    | Business, Management and Accounting                                      |                       |
|                    |                                                                          |                       |

### Registro y creación de un perfil personal

#### Scopus

Search | Alerts | My list | Settings

|           |         | Register  | r I Login 🖽 |
|-----------|---------|-----------|-------------|
| Live Chat | Help an | d Contact | Tutorials   |

| Search for Eg., "heart attack" AND stress                 | Article Title, Abstract, Keywords                | ٩ | Resources                                            |
|-----------------------------------------------------------|--------------------------------------------------|---|------------------------------------------------------|
| Add search field                                          |                                                  |   | Follow @Scopus on Twitter for updates, news and more |
| Date Range (inclusive)                                    | Document Type                                    |   | Access training videos                               |
| ⊙ Published All years → to Present →                      | ALL                                              |   | Learn about alerts and registration                  |
| ○ Added to Scopus in the last 7 → days                    |                                                  |   |                                                      |
| Subject Areas                                             |                                                  |   |                                                      |
| ✓ Life Sciences (> 4,300 titles.)                         | S Physical Sciences (> 7,200 titles.)            |   |                                                      |
| 𝕑 Health Sciences (> 6,800 titles. 100% Medline coverage) | 𝕑 Social Sciences & Humanities (> 5,300 titles.) |   |                                                      |

Se le enviará un correo electrónico con su nombre de usuario y la confirmación de la contraseña. Introduzca su nuevo nombre de usuario y haga log in.

## **Settings**

Una vez haya hecho log in, podrá acceder a su información personal haciendo click en 'Settings'

| Scopus                                                                                                    | Natalia Martinez 🖽   Logout                                                                                                    |
|----------------------------------------------------------------------------------------------------|----------------------------------------------------------------------------------------------------|
| Search   Alerts   My list   Settings                                                                                                    | Live Chat   Help and Contact   Tutorials                                                                                                    |
| My Settings                                                                                                    |                                                                                                    |
| Saved searches<br>Manage your saved searches.<br>Alerts<br>Manage your search alerts, author citation alerts and document citation alerts. | Modify personal details & preferences<br>Change or add information to your personal details entered during registration.<br>Change Password<br>Change the password you use to login |
| Saved lists<br>Manage your saved lists.<br>Grouped authors<br>Manage your grouped authors.                                                 | Export and reference management settings<br>Change or set your export settings for your preferred reference management tool (e.g., RefWorks and Mendeley).                          |

About Scopus What is Scopus Content coverage Language 日本語に切り替える Customer Service Help and Contact Live Chat About Elsevier Terms and Conditions Privacy Policy

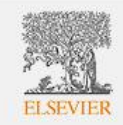

### Diferentes opciones de búsqueda

- Búsqueda de documentos :
  - Recomendado para la mayoría de usuarios
- Búsqueda de Autor:
  - Recomendado para buscar información sobre autores específicos, sus artículos y citas (Se cubrirá en la sesión Avanzada)

#### • Búsqueda de Afiliación:

- Recomendado para revisar la trayectoria de investigación de una institución
- Búsqueda Avanzada:
  - Recomendado para bibliotecarios y usuarios expertos en la construcción de búsquedas complejas

### Búsqueda de documentos

Trabajar con los resultados

- Refine sus resultados
- Análisis de resultados (Analyze results)
- Añadir a mi lista
- Opciones de exportación: Exportar, Imprimir, enviar por e-mail, Crear una bibliografía
- Descargar
- Revisar las referencias y las citas

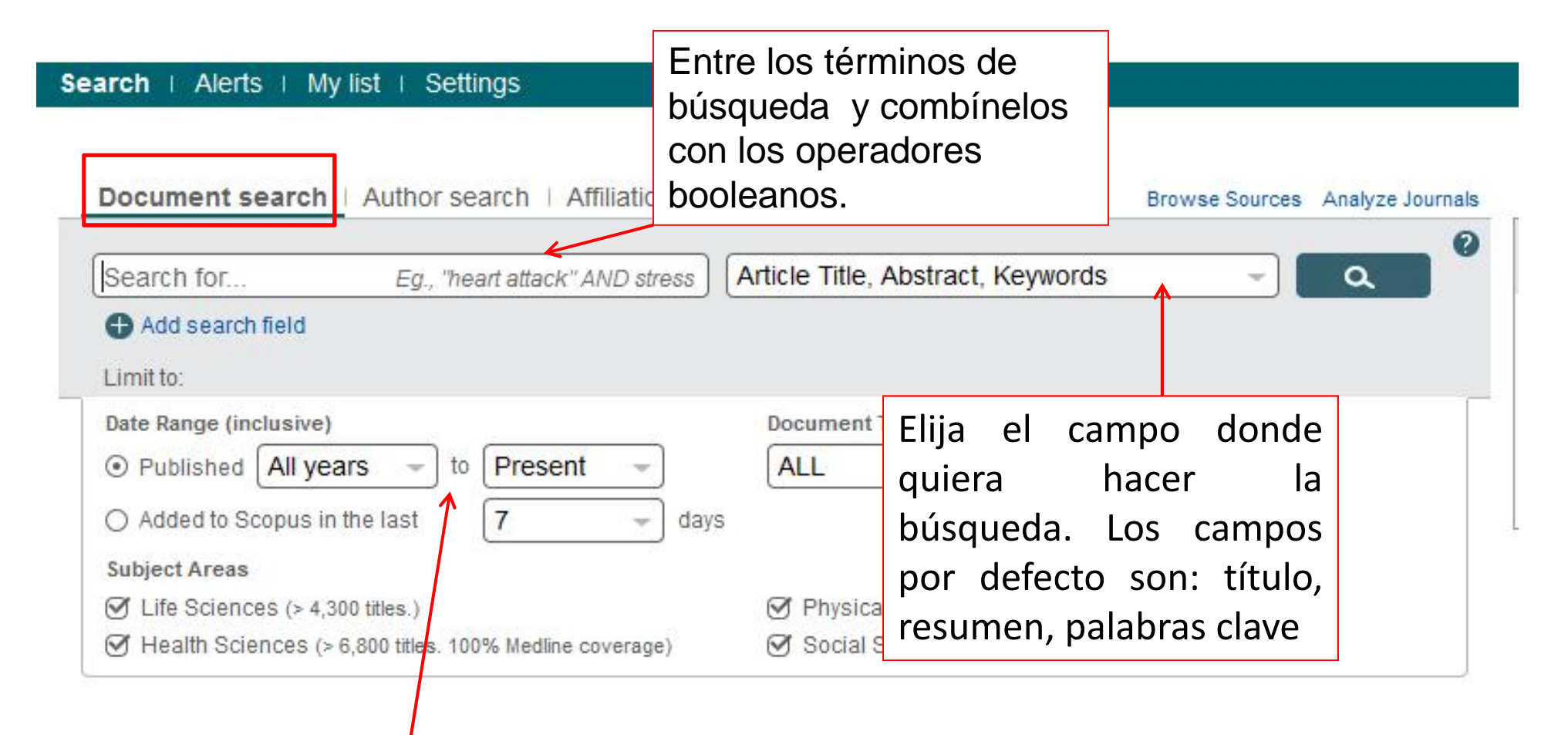

Limite su búsqueda por año de publicación, disciplina o tipo de contenido

### **Refine sus resultados**

Limite o excluya los resultados basándose en listas de títulos de fuentes, Nombres de Autor, Año, Tipo de Documento, Área temática, Palabras clave, Idioma, Tipo de Fuente o Afiliación

Y/O Buscar en los resultados (Search within results)

~ Search within results Search Refine results Limit to Exclude \$ Year 2008 (1) 2005 (2) 2001 (1) 1997 (1) 1977 (1) View fewer Author Name \* Urdiales, J.L. (1) Trentin, R. (1) Tentoni, J. (1) Stabler, S.P. (1) Medina, M.A. (1) View more View fewer Subject Area \$ Medicine (4) Biochemistry, Genetics and Molecular Biology (2) Immunology and Microbiology (1) View fewer **Document Type** \$ Review (4) Article (2) View fewer Source Title ¥ ¥ Keyword

### Análisis de resultados

#### Your query: TITLE-ABS-KEY ("Wireless sensor network" AND protocol) AND (LIMIT-TO (SUBJAREA, "ENGI")) Analyze results | Back to results Date range 2010 ▼ to 2013 -Analyze Document results 3,006 Subject area Source title Author name Affiliation name Country | Document type Year 🗈 Export | 📃 Print | 🔽 E-m Subject Areas This chart shows the total number of documents for this query by Subject Area. Engineering: 53.7% Subject Area Documents Engineering 3006 Computer Science 1645 Mathematics 248 Physics and Astronomy 195 Materials Science 109 Chemistry 92 Biochemistry, Genetics and Molecular -Other: 1.7% 90 Biology Earth and Planeta...: 0.6% Social Sciences 44 Agricultural and ...: 0.7% Social Sciences: 0.8% Anricultural and Biological Sciences 41

### Funcionalidades Básicas en Scopus

| Search   Alens                                                                                         | My list T Se<br>attack) 🛷 Ed | uings<br>it   🍟 Save   🏷 Set alert   🔝 Set feed                                                                                                    | Guarde<br>búsque<br>una ale                   | e su<br>eda o c<br>erta de          | ree                                          | Live Cha                   | t I Heip and      | Contact   Tutoriais |
|----------------------------------------------------------------------------------------------------|------------------------------|----------------------------------------------------------------------------------------------------|-----------------------------------------------|-------------------------------------|----------------------------------------------|----------------------------|-------------------|---------------------|
| 25,087 docum                                                                                           | ent results v                | iew secondary documents   View 709 patent results   📶 Analyze results                                                                                                    | búsque                                        | eda                                 |                                              |                            | Sort on: Date     | Cited by Relevance  |
| Search within resu                                                                                     | lts                          | 🔿 👻 📓 Save to Mendeley 👻   📮 Download   📶 View citation overvie                                                                                                    | ew   99 View Cited by                         | More 👻                              |                                              |                            | 1                 | Show all abstracts  |
| Refine                                                                                                 | ixclude                      | <ul> <li>The pathogenesis of atherosclerosis: A perspective for the 1990s</li> <li>1</li> </ul>                                                                                           |                                               | Ross, R.                            | ccione re                                    | 1993 Nature                |                   | 7906                |
| Year<br>2014<br>2013<br>2012                                                                           | (402)<br>(1,565)<br>(1,402)  | View at Publisher     View at Publisher     Randomized trial of estrogen plus progestin for secondary preventio     disease in postmenopausal women                                       | n of coronary heart                           | y aña<br>temp                       | ádalos a<br>poral                            | una lista                  | Medical           | 4704                |
| 2011                                                                                                   | (1,376)                      | View at Publisher                                                                                                    |                                               |                                     |                                              |                            |                   |                     |
| 2010                                                                                                   | (1,294)                      | <ul> <li>Effect of intensive blood-glucose control with metformin on complica</li> <li>3 patients with type 2 diabetes (UKPDS 34)</li> </ul>                                              | ations in overweight                          | Turner, R.                          |                                              | 1998 Lancet                |                   | 4396                |
| Author Name                                                                                            | 5<br>2                       | View at Publisher                                                                                                    |                                               |                                     | Ordene                                       | los result                 | ados r            | or                  |
| <ul> <li>Diener, H.C.</li> <li>Rothwell, P.M.</li> <li>Davis, B.R.</li> <li>Koudstaal, P.J.</li> </ul> | (94)<br>(72)<br>(60)<br>(59) | Collaborative meta-analysis of randomised trials of antiplatelet thera     death, myocardial infarction, and stroke in high risk patients     View at Publisher                           | apy for prevention of                         | Baigent, C., Sud<br>Peto, R.        | relevan<br>(A-Z) o                           | cia, nombi<br>(Z-A), fect  | re de a<br>na (el | autor<br>más        |
| 🔘 Algra, A.                                                                                            | (53)                         | O Major outcomes in high-risk hypertensive patients randomized to an<br>5 enzyme inhibitor or calcium channel blocker vs diuretic: The antihype                                           | giotensin-converting<br>ertensive and lipid-  | Furberg, C.D., V<br>B.R., (), Crow, | título de                                    | e la fuente                | o cita            | 0),<br>S            |
| Subject Area                                                                                           |                              | lowering treatment to prevent heart attack trial (ALLHAT)                                                                                                    |                                               |                                     | recibida                                     | IS                         |                   |                     |
| O Medicine                                                                                             | (21,098)                     | View at Publisher                                                                                                    |                                               |                                     |                                              |                            |                   |                     |
| <ul> <li>Biochemistry,<br/>Genetics and<br/>Molecular Biology</li> </ul>                               | (2,047)                      | <ul> <li>Collaborative overview of randomised trials of antiplatelet therapy - I:</li> <li>myocardial infarction, and stroke by prolonged antiplatelet therapy in<br/>patients</li> </ul> | Prevention of death,<br>various categories of | Altman, R., Cari<br>Bertrand-Hardy, | reras, L., Diaz, R., (),<br>, J.M., Bran, M. | 1994 British Medical Journ | al                | 3349                |

## My List

| Search   Alerts                                                           | My list   Se      | ttings                                                                                                    |                                                                                       | Live Chat   Help and                 | d Contact   Tutorials  |
|---------------------------------------------------------------------------|-------------------|----------------------------------------------------------------------------------------------------|---------------------------------------------------------------------------------------|--------------------------------------|------------------------|
| My list - 27 May 20                                                       | 14                |                                                                                                    |                                                                                       |                                      |                        |
| This list contains:                                                       | Save this list    | Overview of Saved Lists                                                                                                    |                                                                                       |                                      |                        |
| 20 documents                                                              | Analyze result    | s                                                                                                    |                                                                                       | Sort on: Date                        | e Cited by Relevance 🛄 |
| Search within resu                                                        | Ilts              | 🖸 👻 🔛 Save   💥 Delete   🕅 Save to Mendeley 🛩   📮 Download   📶 View citation ove                                                                                                    | rview   99 View Cited by   More 👻                                                     |                                      | Show all abstracts     |
| Refine                                                                    | Exclude           | <ul> <li>Heart disease and stroke statistics-2011 update: A report from the American Heart</li> <li>Association</li> </ul>                                                                                                    | Roger, V.L., Go, A.S., Lloyd-Jones,<br>D.M., (), Wong, N.D., Wylie-Rosett,<br>J.      | 2011 Circulation                     | 2081                   |
| Year                                                                      |                   | View at Publisher                                                                                                    |                                                                                       |                                      |                        |
| <ul> <li>2011</li> <li>2009</li> <li>2007</li> <li>2007</li> </ul>        | (1)<br>(1)<br>(1) | <ul> <li>Dabigatran versus warfarin in patients with atrial fibrillation</li> <li>2</li> </ul>                                                                                                    | Connolly, S.J., Ezekowitz, M.D., Yusuf,<br>S., (), Yusuf, S., Zhu, J.                 | 2009 New England Journal of Medicine | 2877                   |
| 2005                                                                      | (3)               | <ul> <li>2007 Guidelines for the Management of Arterial Hypertension: The Task Force for the</li> <li>Management of Arterial Hypertension of the European Society of Hypertension (ESH) and of the European Society of Cardiology (ESC)</li> </ul> | Mancia, G., De Backer, G.,<br>Dominiczak, A., (), Boudier, H.A.J.S.,<br>Zanchetti, A. | 2007 Journal of Hypertension         | 3333                   |
| Author Name                                                               |                   | View at Publisher                                                                                                    |                                                                                       |                                      |                        |
| <ul> <li>Diaz, R.</li> <li>Adams, R.J.</li> <li>Adriaensen, H.</li> </ul> | (2)<br>(1)<br>(1) | <ul> <li>Secondary prevention of macrovascular events in patients with type 2 diabetes in the</li> <li>PROactive Study (PROspective pioglitAzone Clinical Trial in macroVascular Events): A randomised controlled trial</li> </ul>                 | Dormandy, J.A., Charbonnel, B.,<br>Eckland, D.J., (), Smith, U., Tatoň, J.            | 2005 Lancet                          | 2149                   |
| Agani, F.<br>Albertsson, P.                                               | (1)               | View at Publisher                                                                                                    |                                                                                       |                                      |                        |
|                                                                           |                   | Guidelines for percutaneous coronary interventions<br>5                                                                                                    | Silber, S., Albertsson, P., Avilés, F.F.,<br>(), Stone, G.W., Wijns, W.               | 2005 European Heart Journal          | 1399                   |
| Subject Area                                                              |                   |                                                                                                    |                                                                                       |                                      |                        |
| O Medicine                                                                | (17)              | View at Publisher                                                                                                    |                                                                                       |                                      |                        |

View at Publisher

## **Exportar**

| 25,087 docum                                    | ent results v                          | iew secondary documents   📶                                                                   | Analyze results                                                                                                    |                                                                        |                                                        | Sort on: Date                                       | Cited by Relevance |
|-------------------------------------------------|----------------------------------------|-----------------------------------------------------------------------------------------------|----------------------------------------------------------------------------------------------------|------------------------------------------------------------------------|--------------------------------------------------------|-----------------------------------------------------|--------------------|
| Search within resu                              | ilts                                   | 🖉 👻 🛤 Save to Mendele                                                                         | y 🚽 🏮 Download   📶 View citat                                                                                                    | ion overview   99 View Cited by   More                                 |                                                        |                                                     | Show all abstracts |
| Refine                                          | Exclude                                | The pathogenesis of a                                                                         | Choose your default reference m<br>Scopus offers integrated export function of the second second | anager or file type: 2 ×                                               | 1                                                      | 1993 Nature                                         | 7906               |
| Year<br>2014<br>2013<br>2012<br>2011            | (402)<br>(1,565)<br>(1,402)<br>(1,376) | Randomized trial of es     disease in postmenor                                               | Save to Mendeley  RefWorks direct export                                                                                                    | RIS Format     EndNote, Reference Manager     CSV     Excel     BibTaX | a, Grady, D., Bush, T., (),<br>a, Vittinghoff, E.      | 1998 Journal of the American Medical<br>Association | 4704               |
| 2010                                            | (1,294)                                | <ul> <li>✓ Effect of intensive bloc</li> <li><sup>3</sup> patients with type 2 dia</li> </ul> | Choose the information to even of                                                                                                    | O Text<br>ASCII in HTML                                                | R.                                                     | 1998 Lancet                                         | 4396               |
| Author Name                                     |                                        |                                                                                               | Choose the information you want to export                                                                                                    | ,<br>port to the reference manager or file                             |                                                        |                                                     |                    |
| Diener, H.C.     Rothwell, P.M.     Davis, R.R. | (94)<br>(72)                           | <ul> <li>Collaborative meta-an</li> <li>death, myocardial infa</li> </ul>                     |                                                                                                    | -                                                                      | ,C., Sudlow, C., Collins, R.,                          | 2002 British Medical Journal                        | 4157               |
| Koudstaal, P.J.                                 | (50)                                   | Contraction of the second                                                                     | This setting is made within Mendeley.                                                                                                    |                                                                        |                                                        |                                                     |                    |
| Algra, A.                                       | (53)                                   | Major outcomes in hig<br>5 enzyme inhibitor or cal<br>lowering treatment to p                 | um channel piecker ve guvene: Link<br>revent heart attack trial (ALLHAT)                                                                                                    | Export                                                                 | C.D., Wright Jr., J.T., Davis,<br>Crow, R., Pelosi, J. | 2002 Journal of the American Medical<br>Association | 3480               |

### Imprimir

#### Output: Print, E-mail or Create a Bibliography

| Output Ty            | pe: Select the desired output type for the 20 selected documents.                                                                                                    |
|----------------------|----------------------------------------------------------------------------------------------------|
| 🔿 📮 Pr               | int 🕐 🔤 E-mail 💿 🏦 Bibliography                                                                                                    |
| Bil<br>Qı<br>yo      | bliography: QuikBib<br>nikBib allows you to generate a reference list (bibliography) from<br>ur selected documents in a variety of widely used output styles.                                              |
| Bibliogra<br>Format: | phy:<br>HTML -                                                                                                    |
| Style:               | APA 6th - American Psychological Association, 6th Edition                                                                                                    |
|                      | < Back   Create<br>APA 6th - American Psychological Association, 6th Edition<br>Author, A. A., Author, B. B., & Author, C. C. (2005).<br>Title of article. <i>Title of Journal</i> , <i>10</i> (2), 49-53. |

### Crear bibliografía

| 25,087 docum                           | ient results       | /iew secondary documents   View 709 patent results   📶 Analyze results                                                                                                    |                                           | Sort on: Date                                       | Cited by Relevance |
|----------------------------------------|--------------------|----------------------------------------------------------------------------------------------------|-------------------------------------------|-----------------------------------------------------|--------------------|
| Search within resu                     | ults Q             | 🧭 👻 🗛 Save to Mendeley 👻   📮 Download   📶 View citation overview   9 View Cited by                                                                                                | y   <u>More</u> 🕶                         |                                                     | Show all abstra    |
| Refine                                 | Exclude            | The pathogenesis of atherosclerosis: A perspective for the 1990s                                                                                                    | Ros:<br>View references<br>Add to My List | 1993 Nature                                         | 7906               |
| Year                                   |                    | View at Publisher                                                                                                    | 🔏 Create bibliography                     |                                                     |                    |
| <ul><li>2014</li><li>2013</li></ul>    | (402)<br>(1,565)   | <ul> <li>✓ Randomized trial of estrogen plus progestin for secondary prevention of coronary heart</li> <li>2 disease in postmenopausal women</li> </ul>                           | Hulle 💟 Email),<br>Rigg 🔲 Print           | 1998 Journal of the American Medical<br>Association | 4704               |
| <ul> <li>2012</li> <li>2011</li> </ul> | (1,402)<br>(1,376) | View at Publisher                                                                                                    |                                           |                                                     |                    |
| 2010                                   | (1,294)            | <ul> <li>Effect of intensive blood-glucose control with metformin on complications in overweight</li> <li>patients with type 2 diabetes (UKPDS 34)</li> </ul>                     | Turner, R.                                | 1998 Lancet                                         | 4396               |
| Author Name                            |                    | View at Publisher                                                                                                    |                                           |                                                     |                    |
| Diener, H.C.                           | (94)               |                                                                                                    | Delevel O. Outley, O. Outley, D.          | 0000 Defet Madical James I                          | 4457               |
| O Rothwell, P.M.                       | (72)               | <ul> <li>Conadorative meta-analysis or randomised thats or antiplatelet inerapy for prevention of<br/>4 death, myocardial infarction, and stroke in high risk patients</li> </ul> | Peto, R.                                  | 2002 Billish Medical Journal                        | 4157               |
| O Davis, B.R.                          | (60)               |                                                                                                    |                                           |                                                     |                    |
| 🔘 Koudstaal, P.J.                      | (59)               | View at Publisher                                                                                                    |                                           |                                                     |                    |
| Alora A                                | (53)               |                                                                                                    |                                           |                                                     |                    |

### **Crear bibliografía**

#### Output: Print, E-mail or Create a Bibliography

| Output Ty                   | rpe: Select the desired output type f <mark>o</mark> r the <b>20</b> selected documents.<br>int 💿 💟 E-mail 💿 者 Bibliography                                                                                          |                        |                   |
|-----------------------------|----------------------------------------------------------------------------------------------------|------------------------|-------------------|
| Bil<br>Qu<br>yo             | <b>bliography: QuikBib</b><br>uikBib allows you to generate a reference list (bibliography) from<br>ur selected documents in a variety of widely used output styles.                                                 | HTML<br>MS Word<br>RTF |                   |
| Bibliogra<br>Format:        | phy:                                                                                                    | HTML<br>Text           |                   |
| Style:                      | APA 6th - American Psychological Association, 6th Edition                                                                                                    | -                      |                   |
|                             | APA 6th - American Psychological Association, 6th Edition<br>BibTeX<br>Council of Biology Editors - CBE 6th, Citation-Sequence<br>Chicago 16th Edition (Author-Date System)<br>Harvard<br>Harvard - British Standard |                        |                   |
| About Scope<br>What is Scop | MLA 7th Edition<br>NLM - National Library of Medicine<br>Turabian 7th Edition (Reference List)<br>Uniform - Uniform Requirements for Manuscripts Submitted to                                                        | o Biomedical Journals  | About<br>Elsevier |

### **Descarga de documentos**

Scopus Document Download Manager - powered by UUOSA

To download the selected PDFs, select your preferences and click Begin Download.

| Download Options        |                                                                                                    |                             |
|-------------------------|----------------------------------------------------------------------------------------------------|-----------------------------|
| Select PDF file naming: | (Article Title)_(Publication Year)_(Journal Title).pdf                                                                                                    | Create my own   Remove Item |
| Download to:            | (First Author)_(Article Title)_(Publication Year).pdf<br>(Article Title)_(Publication Year)_(Journal Title).pdf<br>(First Author)_(Publication Year)_(Journal Abbreviation).pdf<br>Download abstract if full text is not available | Browse                      |
|                         | Begin Download                                                                                                    |                             |

#### **Document Title**

Risks and benefits of estrogen plus progestin in healthy postmenopausal women: Principal results from the women's health initiative randomized controlled trial

Randomised trial of cholesterol lowering in 4444 patients with coronary heart disease: The Scandinavian Simvastatin Survival Study (4S)

# Ver las referencias y las citas para unos documentos seleccionados

| 25,087 docume                                                                                          | ent results v                          | iew secondary documents   View 709 patent results   11 Analyze results                                                                                                    |                                                                           | Sort on: Date                                       | Cited by Relevance |
|----------------------------------------------------------------------------------------------------|----------------------------------------|----------------------------------------------------------------------------------------------------|---------------------------------------------------------------------------|-----------------------------------------------------|--------------------|
| Search within resu                                                                                     | Ilts Q                                 | 🧭 👻 Save to Mendeley 🗸   🏮 Download   📶 View citation overview   🏓 View Cited by                                                                                                    | More                                                                      |                                                     | Show all abstract  |
| Refine<br>Limit to E                                                                                   | Exclude                                | The pathogenesis of atherosclerosis: A perspective for the 1990s                                                                                                    | Ruse<br>View references<br>Add to My List                                 | 1993 Nature                                         | 7906               |
| <ul> <li>2014</li> <li>2013</li> <li>2012</li> <li>2011</li> </ul>                                     | (402)<br>(1,565)<br>(1,402)<br>(1,376) | <ul> <li>F andomized trial of estrogen plus progestin for secondary prevention of coronary heart</li> <li>c sease in postmenopausal women</li> <li>View at Publisher</li> </ul>                                                                                                    | Hulle Email),<br>Rigg Print                                               | 1998 Journal of the American Medical<br>Association | 4704               |
| O 2010                                                                                                 | (1,294)                                | <ul> <li>Effect of intensive blood-glucose control with metformin on complications in overweight</li> <li>patients with type 2 diabetes (UKPDS 34)</li> <li>View at Publisher</li> </ul>                                                                                                    | Turner, R.                                                                | 1998 Lancet                                         | 4396               |
| <ul> <li>Diener, H.C.</li> <li>Rothwell, P.M.</li> <li>Davis, B.R.</li> <li>Koudstaal, P.J.</li> </ul> | (94)<br>(72)<br>(60)<br>(59)           | Collaborative meta-analysis of randomised trials of antiplatelet therapy for prevention of<br>death, myocardial infarction, and stroke in high risk patients                                                                                                    | Baigent, C., Sudlow, C., Collins, R.,<br>Peto, R.                         | 2002 British Medical Journal                        | 4157               |
| O Algra, A.                                                                                            | (53)                                   | <ul> <li>Najor outcomes in high-risk hypertensive patients randomized to angiotensin-converting</li> <li>enzyme inhibitor or calcium channel blocker vs diuretic: The antihypertensive and lipid-<br/>lowering treatment to prevent heart attack trial (ALLHAT)</li> <li>View at Publisher</li> </ul> | Furberg, C.D., Wright Jr., J.T., Davis,<br>B.R., (), Crow, R., Pelosi, J. | 2002 Journal of the American Medical<br>Association | 3480               |
| Medicine     Biochemistry,     Genetics and     Molecular Biology                                      | (21,098)<br>(2,047)                    | Collaborative overview of randomised trials of antiplatelet therapy - I: Prevention of death,<br>6 nyocardial infarction, and stroke by prolonged antiplatelet therapy in various categories of                                                                                                    | Altman, R., Carreras, L., Diaz, R., (),<br>Bertrand-Hardy, J.M., Bran, M. | 1994 British Medical Journal                        | 3349               |

0-www.conus.com.catalen.uoc.edu/recults/recults.ud?cott-cn\_f&src-c&st1-heart+attack&sid=AC05620DREC26F2R51FCR\_1E\_ARS\_KEV/heart+attack&soft-consechhiston/&stx6id=AC05620DREC26F2R51FCR\_2ARDE5050\_WaltimuRvRMk2h.05EKcR014.

## **Consultar las fuentes**

### **Source title**

|                                                                             | 0000000 | ew secondary documents   view ros patent results   IIII Analyze results                    |                                      |
|-----------------------------------------------------------------------------|---------|--------------------------------------------------------------------------------------------|--------------------------------------|
| Search within results.                                                      | _ (     | 🧭 👻 🕺 Save to Mendeley 🛩   📮 Download   📶 View citation overview   99 View Cited by        | More 👻                               |
| Refine<br>Limit to Exclu                                                    | de      |                                                                                            | Ross, R.                             |
| Source Title                                                                |         | View at Publisher                                                                          |                                      |
| O Stroke                                                                    | (956)   | I Randomized trial of estrogen plus progestin for secondary prevention of coronary heart   | Hulley, S., Grady, D., Bush, T., (), |
| <ul> <li>American Journal of<br/>Cardiology</li> </ul>                      | (444)   | 2 disease in postmenopausal women                                                          | Riggs, B., Vittinghoff, E.           |
| <ul> <li>American Heart<br/>Journal</li> </ul>                              | (360)   | View at Publisher                                                                          |                                      |
| Circulation                                                                 | (344)   | Seffect of intensive blood-glucose control with metformin on complications in overweight   | Turner, R.                           |
| <ul> <li>Archives Des<br/>Maladies Du Coeur Et<br/>Des Vaisseaux</li> </ul> | (228)   | 3 patients with type 2 diabetes (UKPDS 34)                                                 |                                      |
|                                                                             | 2       | Collaborative meta-analysis of randomised trials of antiplatelet therapy for prevention of | Baigent, C., Sudlow, C., Collins, R. |
| rear                                                                        |         | + death, myocardiar marcuon, and subke in high lisk patients                               | 1 eto, IX.                           |
|                                                                             | (402)   | View at Publisher                                                                          |                                      |
| 0 2013                                                                      | (1,565) | Major outcomes in high rick hypothensive nationts randomized to analotons in converting    | Europara C.D. Wright Ir. J.T. Davis  |
| 0 2012                                                                      | (1,402) | 5 enzyme inhibitor or calcium channel blocker vs diuretic: The antihypertensive and lipid- | B.R., (), Crow, R., Pelosi, J.       |
| 0 2010                                                                      | (1,010) | lowering treatment to prevent heart attack trial (ALLHAT)                                  |                                      |

### **Browse Sources : Consultar las fuentes**

| heart attack                                            | Article Title, Abstract, Keywords              | Resources                                           |
|---------------------------------------------------------|------------------------------------------------|-----------------------------------------------------|
| Add search field Limit to:                              |                                                | Follow @Scopus on Twitter<br>updates, news and more |
| Date Range (inclusive)                                  | Document Type                                  | Access training videos                              |
| O Published All years - to Present -                    | ALL                                            | Learn about alerts and regis                        |
| O Added to Scopus in the last 7 - days                  |                                                |                                                     |
| Subject Areas                                           |                                                |                                                     |
| ✓ Life Sciences (> 4,300 titles.)                       | ✓ Physical Sciences (> 7,200 titles.)          |                                                     |
| Health Sciences (> 6,800 titles. 100% Medline coverage) | Social Sciences & Humanities (> 5,300 titles.) |                                                     |

### **Browse Sources**

| Subject Area: All Subject Areas 🗸                                                   | Search:                                                                                                    |
|-------------------------------------------------------------------------------------|----------------------------------------------------------------------------------------------------|
| Source Type: All Sources                                                            | in: Title <b>v</b> Search                                                                                                    |
| ABCDEFGHIJKLMNOPQRSTUVWXYZ                                                          | Trade Publications = Trade Publications Journals = Journals<br>Conference Proceedings = Conference ProceedingsBook Series = Book Series |
| Aa Ab Ac Ad Ae Af Ag Ah Ai Aj Ak Al Am An Ao Ap Aq Ar As At Au Av Aw Ax Ay Az   All |                                                                                                    |

#### Results:23

| Note: Only serial source titles are included in this list. For non-serial content such as books and monographs, | please use Document Search. |        |
|----------------------------------------------------------------------------------------------------|-----------------------------|--------|
| ∧ Source title                                                                                                  | SJR 🚺                       | SNIP 🕕 |
| 1 Journals AAA, Arbeiten aus Anglistik und Amerikanistik                                                        | 0.101                       | 0.000  |
| 2 Journals AAC: Augmentative and Alternative Communication                                                      | 0.428                       | 1.051  |
| 3 Conference Proceedings AACE International Transactions                                                        | 0.101                       | 0.021  |
| 4 Journals AACL Bioflux                                                                                         | Pueque un título            | 0.597  |
| 5 Journals AACN Advanced Critical Care                                                                          | Busque un titulo            | 0.334  |
| 6 Journals AACN clinical issues (coverage discontinued in Scopus)                                               | específico o busque a       |        |
| 7 Journals AACN clinical issues in critical care nursing (coverage discontinued in Scopus)                      |                             |        |
| 8 Journals AANA Journal                                                                                         | traves del listado de       | 0.429  |
| <sup>9</sup> Journals AANNT journal / the American Association of Nephrology Nurses and Technicians (covera     | nublicaciones eligiendo     |        |
| 10 Journals AAO Journal                                                                                         |                             | 0.051  |
| 11 Journals AAOHN Journal (coverage discontinued in Scopus)                                                     | el área temática, tipo      | 0.274  |
|                                                                                                    | de fuente o bien            |        |
|                                                                                                    |                             |        |
|                                                                                                    | alfabéticamente             |        |
|                                                                                                    |                             |        |

### Source

#### Journal Homepage

| The Lancet                                                                             |                                                                                                    | Follow this source | Receive emails when no<br>documents are available |
|----------------------------------------------------------------------------------------|----------------------------------------------------------------------------------------------------|--------------------|---------------------------------------------------|
| Subject Area:<br>Publisher:<br>ISSN:<br>E-ISSN:<br>Scopus Coverage Years:              | Medicine<br>Elsevier Limited<br>0140-6736<br>1474-547X<br>from 1823 to Present                                                                                    |                    | in Scopus                                         |
| Journal Metrics                                                                        |                                                                                                    |                    |                                                   |
| Scopus Journal Metrics offe<br>for direct comparison of jou<br>www.journalmetrics.com. | er the value of context with their citation measuring tools. The metrics below allow<br>rnals, independent of their subject classification. To learn more, visit: |                    |                                                   |
| SJR (SC                                                                                | Imago Journal Rankings) 🕕 (2012): 7.074                                                                                                    |                    |                                                   |
| SNIP (Source Nor                                                                       | malized Impact per Paper) 🕕 (2012): 8.131                                                                                                    |                    |                                                   |
| Compare with other So                                                                  | urces in Journal Analyzer                                                                                                    |                    |                                                   |
| Documents available from                                                               |                                                                                                    | -                  |                                                   |
| Articles in press ?                                                                    |                                                                                                    | _                  |                                                   |
| Latest issue:                                                                          | Volume 383, Issue 9930 (2014)                                                                                                    |                    |                                                   |

 Zold
 678 documents

 2013
 1792 documents

## Interfaz japonesa

| 文献検索   著者検索   所属機関検索   詳細検索               | 収録誌一覧 ジャーナル分析               |                      |
|-------------------------------------------|-----------------------------|----------------------|
| heart attack                              | (論文タイトル、抄録、キーワード → ▲        | お知らせ・便利情報            |
|                                           |                             | 使い方ガイド               |
| 検索範囲:                                     |                             | ユーザー登録方法             |
| 期間指定                                      | 文献タイプ                       | ツイッターで @Scopus をフォロー |
| ③ 出版年: 全範囲 → ~ 現在 →                       | 全タイプ ー                      |                      |
| ○ 過去 7 → 日以内にScopusiこ収録                   |                             |                      |
| 分野                                        |                             |                      |
| ☞ ライフサイエンス (> 4,300 タイトル.)                | ☞ 物理化学/工学 (> 7,200 タイトル.)   |                      |
| ☞ ヘルスサイエンス (> 6,800 タイトル, Medlineを100%含む) | ☞ 社会科学/人文科学 (> 5,300 タイトル.) |                      |
|                                           |                             |                      |
|                                           |                             |                      |

ページトップへ 🔺

Dónde encontrar más información

• Online tutorials Scopus:

http://www.info.sciverse.com/scopus/sco

pus-training/

• Scopus API:

http://searchapi.scopus.com/

• Elsevier Training Desk:

http://trainingdesk.elsevier.com/

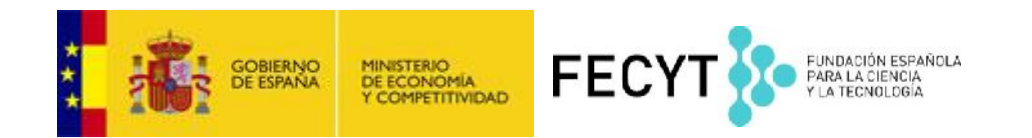

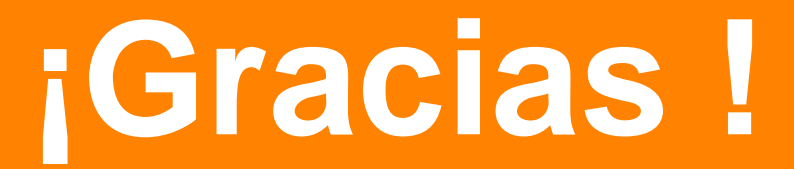

Ante cualquier duda: infoscopus@fecyt.es nlinfo@scopus.com

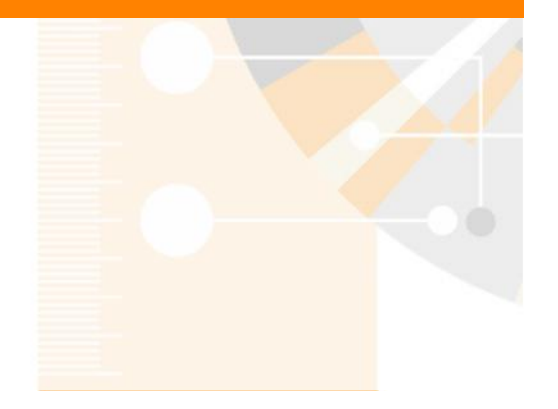

www.elsevier.com/scopus